## Dell UltraSharp Renk Kalibrasyonu Çözümü Kullanim Kilavuzu

Dell UltraSharp Renk Kalibrasyonu Çözümü

Dell UltraSharp Renk Kalibrasyonu Çözümünü Yükleme

Dell UltraSharp Renk Kalibrasyonu Çözümünü Kullanma

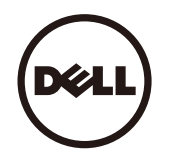

## Dell UltraSharp Renk Kalibrasyonu Çözümü

Bu çözüm, bir X- Rite i1Display Pro Renk Ölçer ile kullanilirken Dell UltraSharp UP2516D/UP2716D ekraninizla mümkün olan en iyi, en dogru rengi elde etmenizi saglar.

Dell UltraSharp Renk Kalibrasyonu Çözümü üç büyük islev saglar:

1. i1Display Pro Renk Ölçer ile yapilan ölçümlere göre ve özel monitör tabanli ayarlamalar kullanilarak, ekran esaslarini dogru bir sekilde bes standart ekran renk alanindan biriniöykünmesi için ayarlar:

a. sRGB b. AdobeRGB c. Rec. 709 d. DCI- P3 e. Ÿ^\^\Á [ } ã4{

2. Standart test yamalarinin ölçümlerine göre, ekrani seçtiginiz renk alani emülasyonu için standart gamma degerlerine, beyaz noktaya ve gri dengeye göre kalibre eder.

3. Test renklerinin "karakterizasyon" seti ölçümlerine göre, ekran için bir ICC profilini hesaplar ve yazar ve Windows Isletim Sisteminde profili etkinlestirir.

Dell UltraSharp Renk Kalibrasyonu Çözümünü düzenli olarak i1Display Pro Renk Ölçer ile kullanmanin en büyük avantajlari arasında sunlar bulunur:

- Fotograflardaki, tasarim islerindeki, filmlerdeki ve web sayfalarindaki renkler içerik olusturucunun istedigi sekilde görünür
- Kararli, tahmin edilebilir renk renkler simdiden sonra ayni görünecek
- Dell UltraSharp monitörlerde renklerin tutarligi ve dogrulugu saglandi
- "Renk yönetilen" uygulamalarla ve yazici sürücüleriyle kullanilacak dogru profiller, böylece yazdirilan renk gördügünüz renktir ve dogru "yazili kanit" saglanir

## Dell UltraSharp Renk Kalibrasyonu Çözümünü Yükleme

1. USB kablosunu ana bilgisayariniza baglayin. (UP2516D/UP2716D ekraninizla gelen Hizli Baslangiç Kilavuzu veya Kullanim Kilavuzu'na basvurun). UltraSharp UP2516D/UP2716D'niz USBbaglantisi olmadan yüksek kaliteli ekran olarak çalisir, ancak baglandiginda **Dell UltraSharp Renk Kalibrasyonu Çözümü** programina dogru bir sekilde renk alani emülasyonlariniayarlamak ve ekrani kalibre etmek için gerektirdigi kontrolü verir.

2. UP2516D/UP2716D ekraniniz ile gelen "Sürücü ve Dokümantasyon" CD'sini bilgisayarinizin CD veya DVD sürücüsüne takin.

3. Bilgisayarinizda Otomatik Çalistir özelliginin etkin veya devre disi olmasina bagli olarak asagida verilen adimlari izleyin:

Bilgisayarinizda Otomatik Çalistir etkinse, tercih ettiginiz dili seçin, sonra menüden " Dell UltraSharp Renk Kalibrasyonu Çözümünü Yükle" ögesini seçin. Yükleyici baslatildiginda yüklemeyi tamamlamak için adim adim ekran talimatlarini izleyin.

• Bilgisayarinizda Otomatik Çalistir devre disi ise CDBrowse.exe dosyasini bulmak için CD / DVD sürücüsüne gidin ve çalistirin. Yükleyiciyi çift tiklatin ve sonra yüklemeyi tamamlamak için adim adim ekran talimatlarini izleyin.

## Dell UltraSharp Renk Kalibrasyonu Çözümünü Kullanma

**Dell UltraSharp Renk Kalibrasyonu Çözümü** yazilimini kullanmak için bir X- Rite i1Display Pro Renk Ölçer'e ihtiyaciniz vardir . X- Rite i1Display Pro Renk Ölçer, Dell'den satin almak içinseçili ülkelerde bulunur. Ülkenizde kullanilabilir olup olmadigini bulmak için bir Dell temsilcisine basvurun. X- Rite i1Display Pro Renk Ölçer ayrica X- Rite'in Kuzey Amerika ve Pantoneçevrimiçi magazalarında ve X- Rite'in dünya çapındaki bayiler agında da mevcuttur.

To use the Dell UltraSharp Color Calibration Solution follow the steps given below:

1.X- Rite i1Display Pro Renk Ölçer 'i bilgisayarinizdaki veya ekrandaki kullanilabilir bir ana bilgisayar USB baglanti noktasina takin (UP2516D/UP2716D ekraninizla gelen Hizli BaslangiçKilavuzu veya Kullanim Kilavuzu 'na bakin).

2. Dell UltraSharp Renk Kalibrasyonu Çözümü uygulamasini masaüstünde veya Baslat - > Tüm Programlar - > Dell Ekranlari içinde bulunan program simgesini çift tiklatarak baslatin. Sonra, adim adim ekran talimatlarini izleyin.

NOT: Profil islemine basladiginizda, Ekran (OSD) menüsünü kullanarak ön panelden renk ayarlarından hiçbirini degistirmediginizden emin olun. Kalibrasyon sirasında bu ayarlaridegistirme ölçümlerin tutarsiz olmasına neden olarak dogru olmayan kalibrasyonlar ve profillerle sonuçlanir. Bu ayarlardan birini Dell UltraSharp Renk Kalibrasyonu Çözümü'nükullanarak degistirdiginizde, sonuçlar dogru olmayabilir ve Dell UltraSharp Renk Kalibrasyonu Çözümü'nükullanarak degistirdiginizde,

MOT: Dell Ultra Net Renk Ayari'ni baslatmadan önce çalisan diger programlardan çikmaniz önerilir.

WNOT: Ayar baslamadan önce monitör önayarli modu OSD'yi kullanarak CAL1 veya CAL2'ye degistirmeniz gerekebilir. (Renk Ayarlari - > Önayarli Modlar - > Renk Boslugu)

MOT: Kalibrasyon gerçekleştirirken, bilgisayara yalnızca kalibre etmek istediğiniz UP2516D/UP2716D'yi bağlayın. Óāå^} Áæ |æ석、[ } 쥷4¦>} >: Áç^^ æ∮, æ] æĉ æÁ 勇 &āāÁ ^\ |尋 å^Áàæ |æ) { 2 { [ } 쥷4¦|^!Á´ |` | ´ { ` }` : Áçæ• æÅã ^\Á\Ú2516D/UP2716DÁàæ |æ) &• ?} 2Á^• 尋 È

Telif Hakkı © 2015 Dell Inc. Her hakkı saklıdır. Bu ürün, ABD ve uluslararası telif hakkı ve fikri mülkiyet yasalarınca korunur.

Dell ve Dell logosu, Birleşik Devletler'de ve/veya diğer yetki alanlarında, Dell Inc.'in ticari markalarıdır. Burada söz edilen tüm diğer markalar ve adlar, kendi ilgili şirketlerinin ticari markaları olabilir.